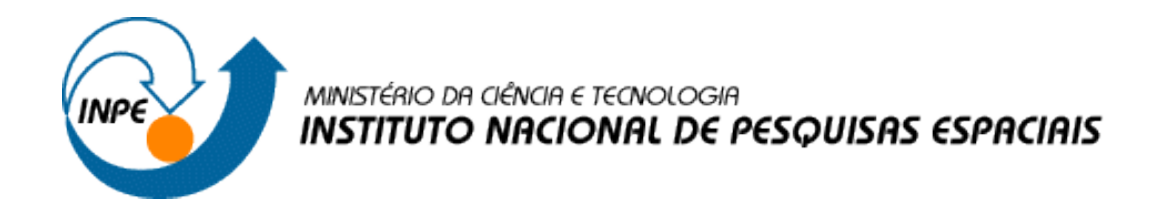

# Introdução ao Geoprocessamento (SER-300)

# Laboratório 4 – LEGAL

Rogério Flores Júnior

INPE São José dos Campos 2017

#### 1. Desenvolvimento

1.1.Passo 1 - Geração de Grade Regular para o PI: Teores\_Cromo

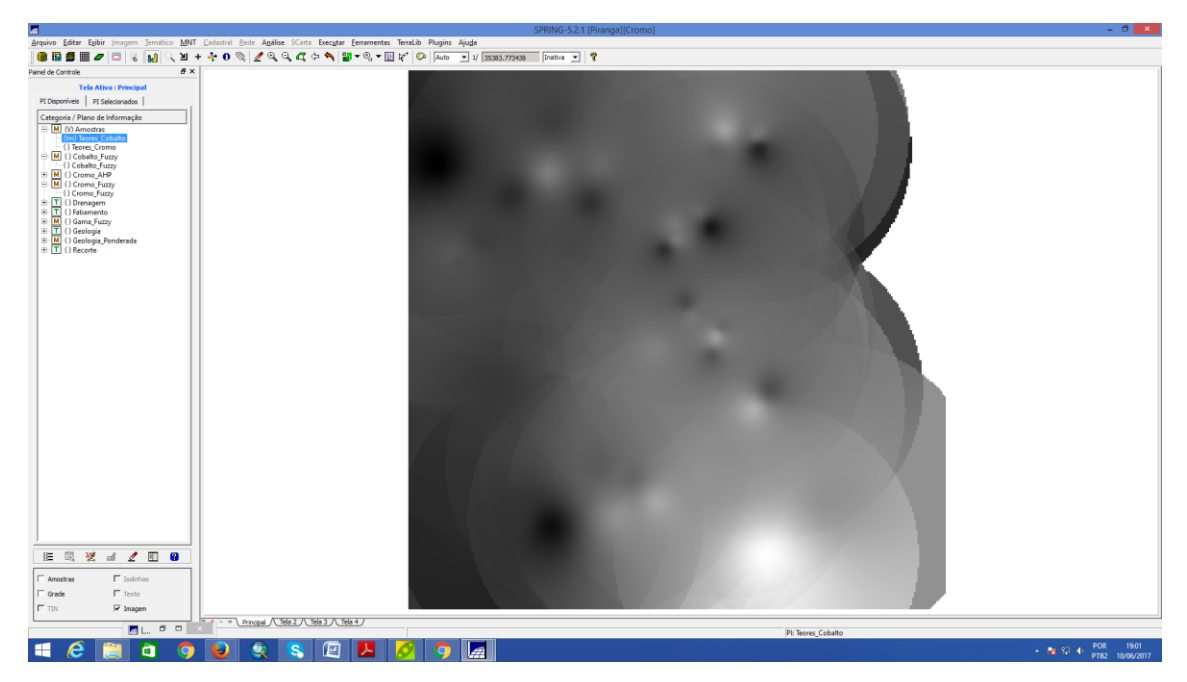

1.2.Passo 2 - Geração de Grade Regular para o PI: Teores\_Cobalto

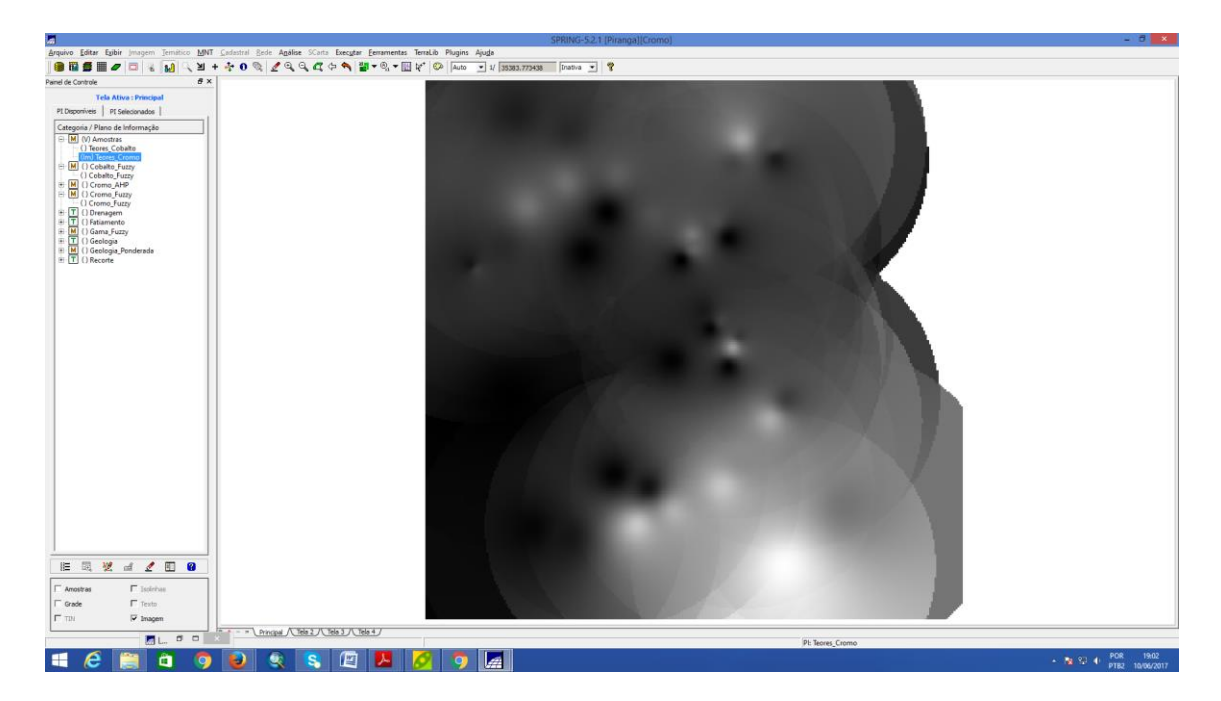

### 1.3. Passo 3 - Gerar Mapa Ponderado da Geologia

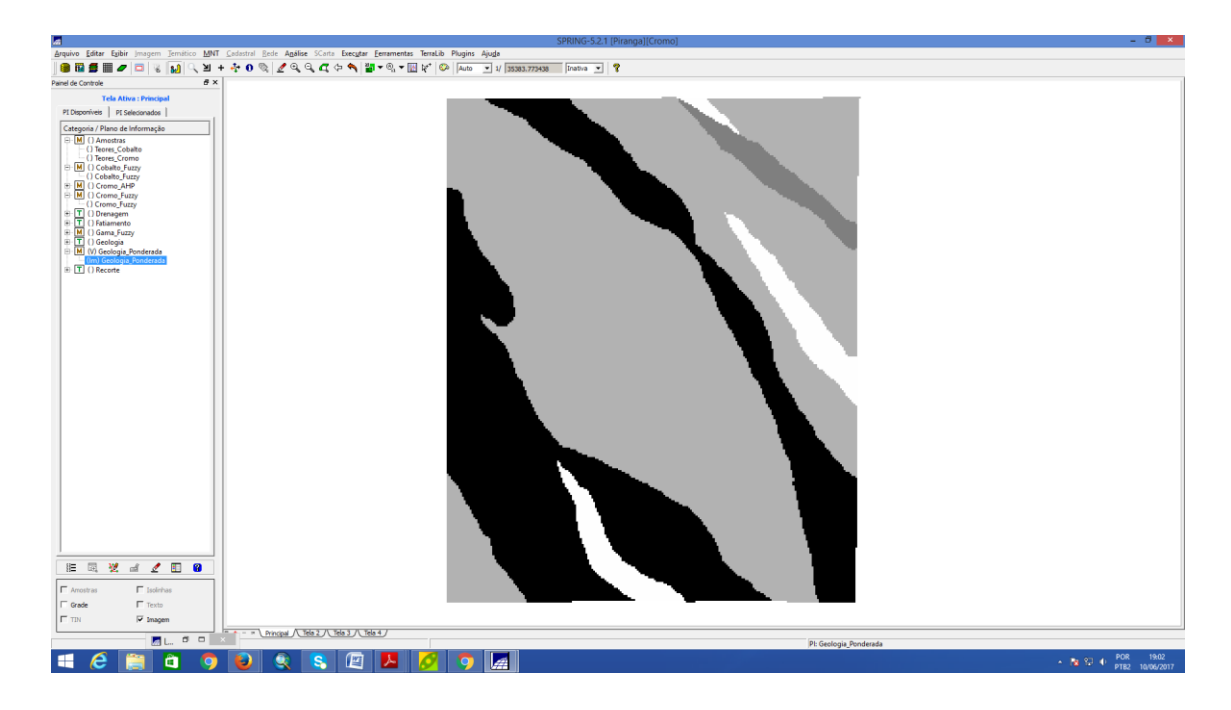

1.4. Passo 4 - Mapear a grade (representação) do PI Teores\_Cromo utilizando Fuzzy Logic.

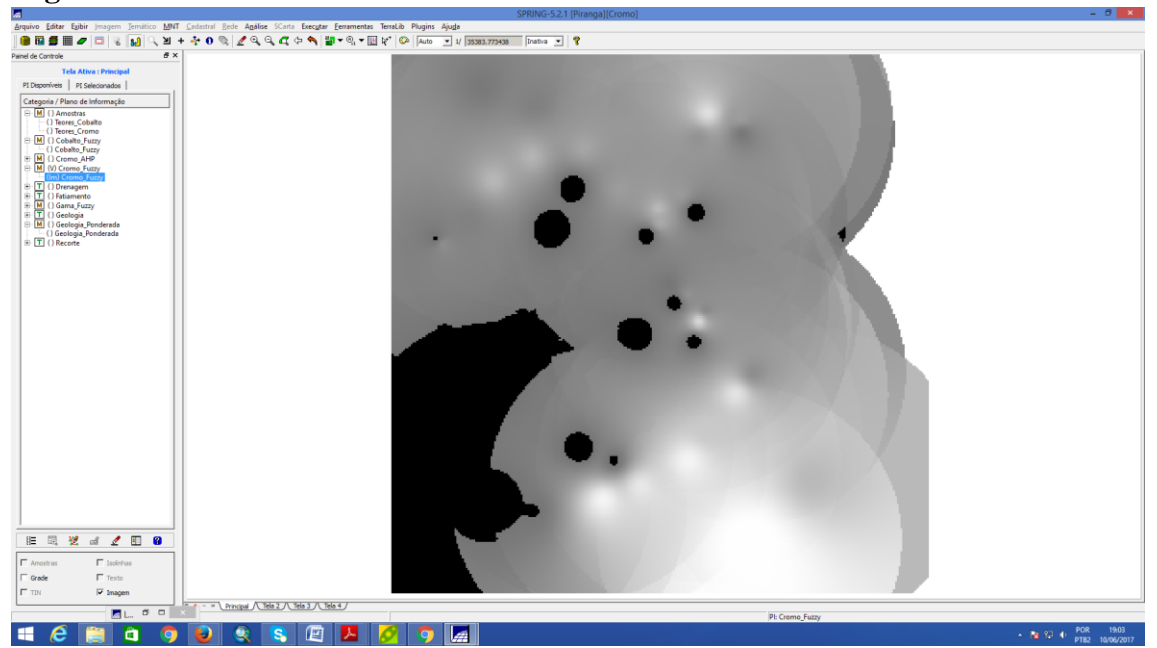

1.5.Passo 5 - Mapear a grade (representação) do PI Teores\_Cobalto utilizando Fuzzy Logic.

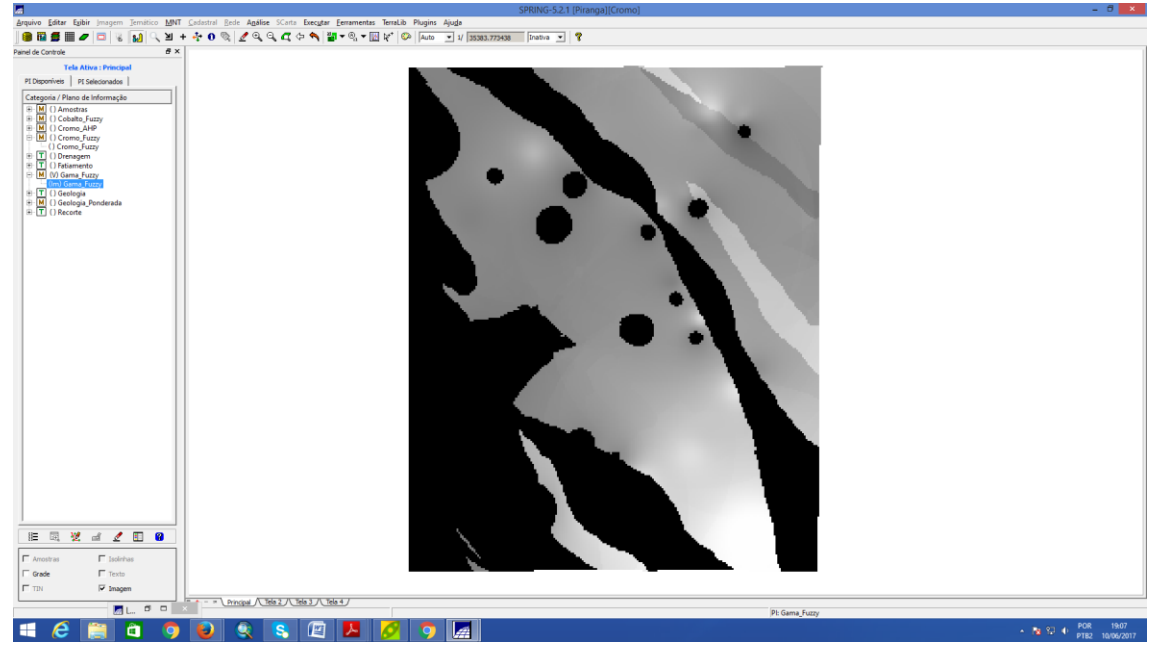

1.6.Passo 6 - Cruzar os PI's Cromo\_Fuzzy e Cobalto\_Fuzzy utilizando a função FuzzyGama.

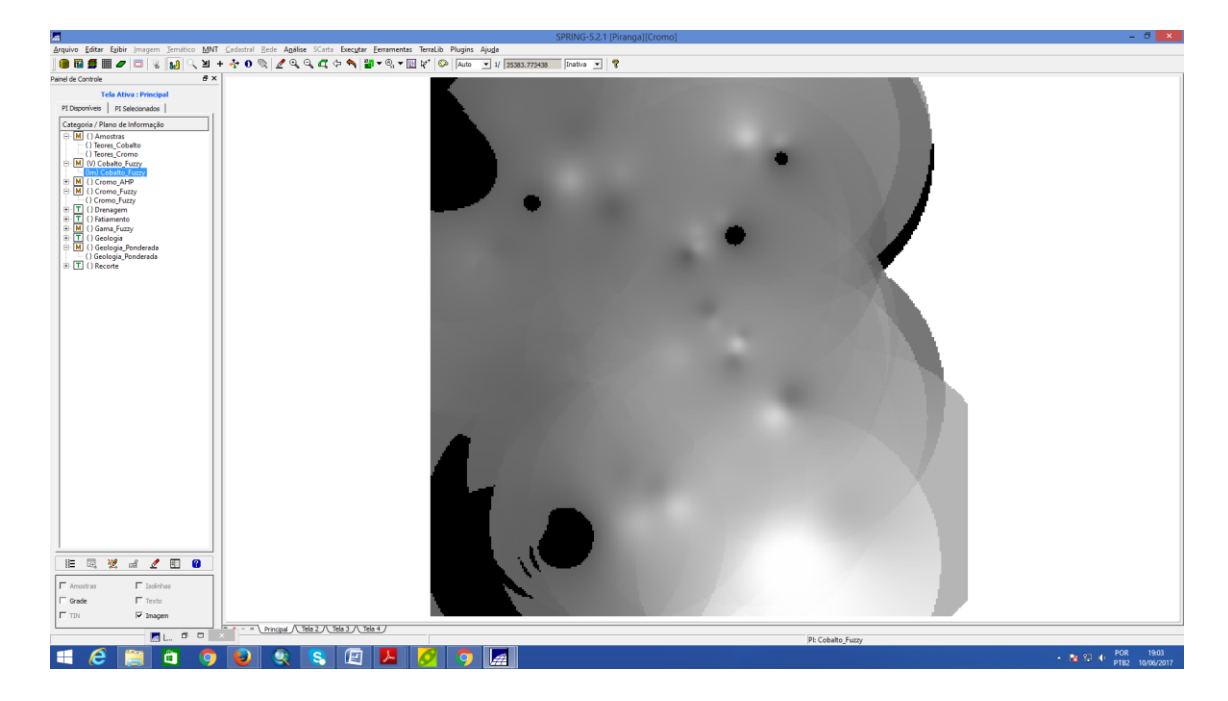

1.7. Passo 7 - Criar o PI Cromo\_AHP utilizando a técnica de suporte à decisão AHP.

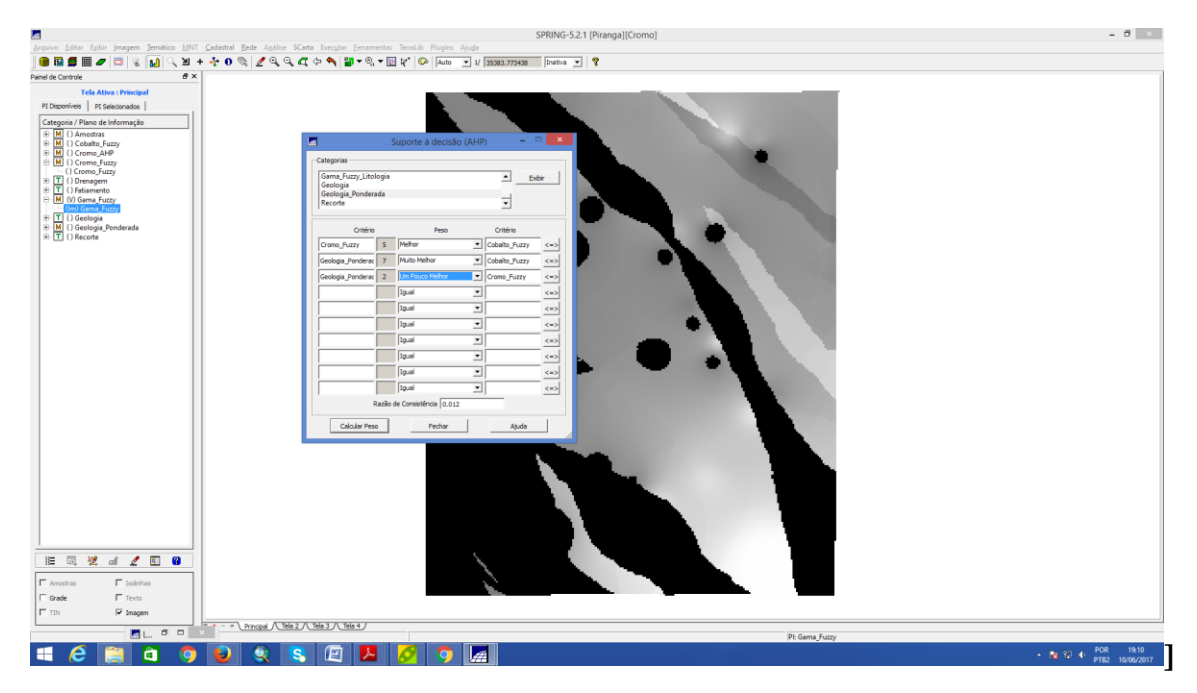

1.8.Passo 8 - Realizar o Fatiamento no Geo-Campo Gama\_Fuzzy.

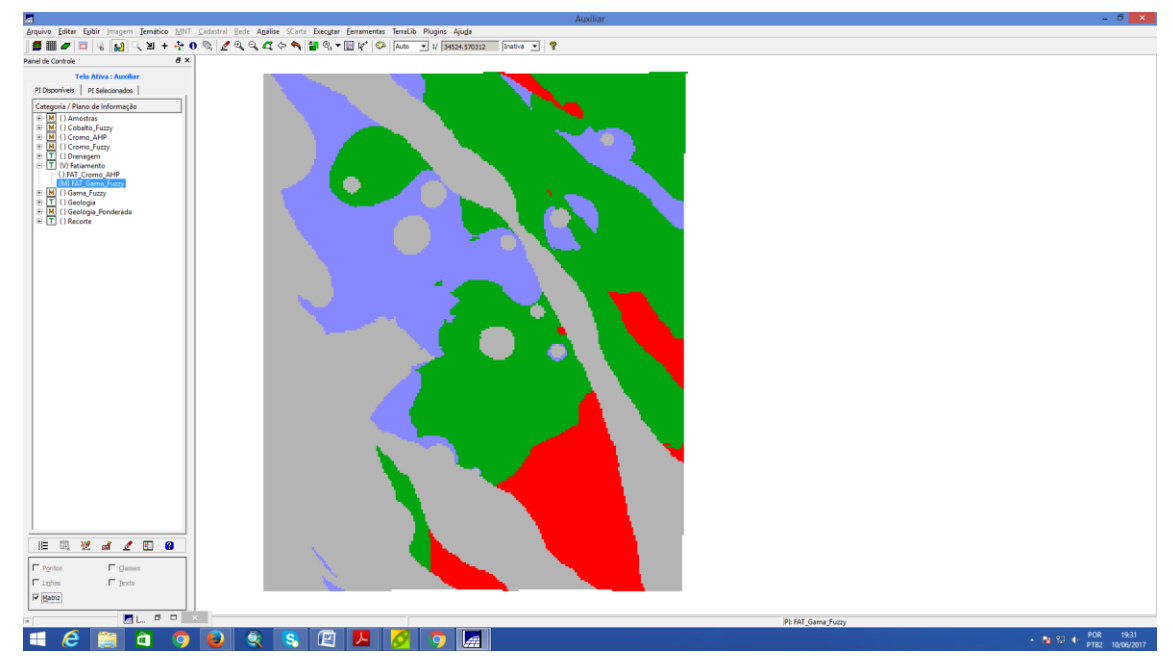

1.9.Passo 9 - Realizar o Fatiamento no Geo-Campo Cromo\_AHP.

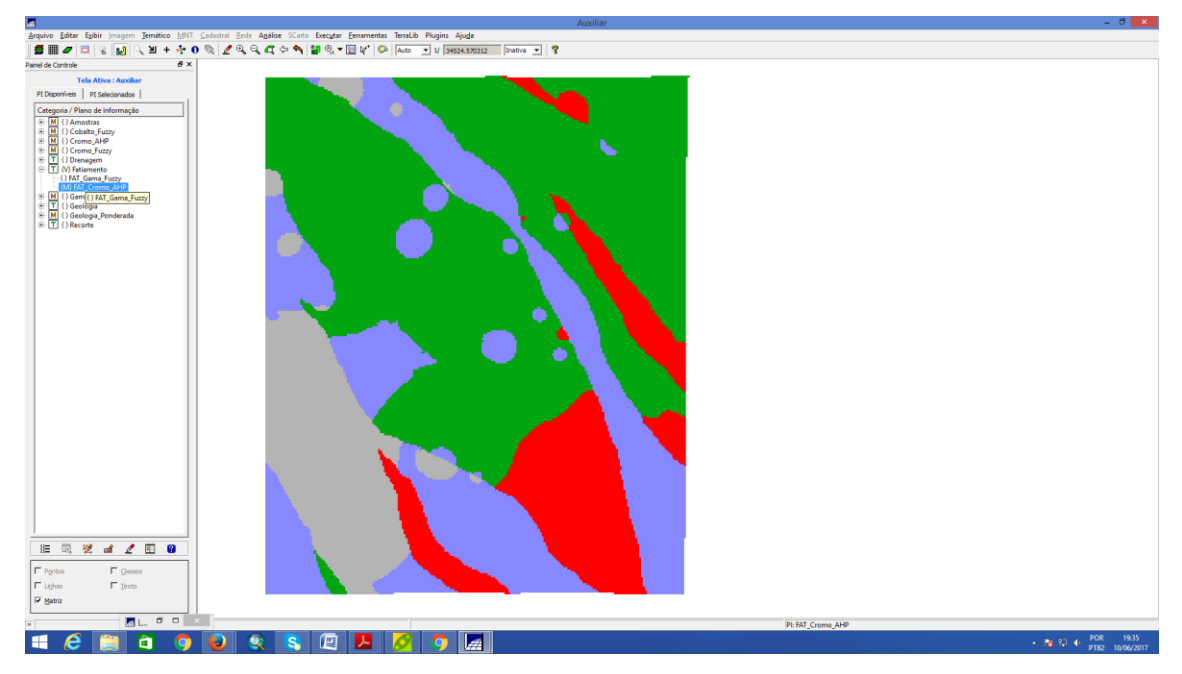

1.10. Passo 10 – Apresentação e Análise os Mapas de Potencialidade de Cromo gerados pelas técnicas AHP e Fuzzy Gama

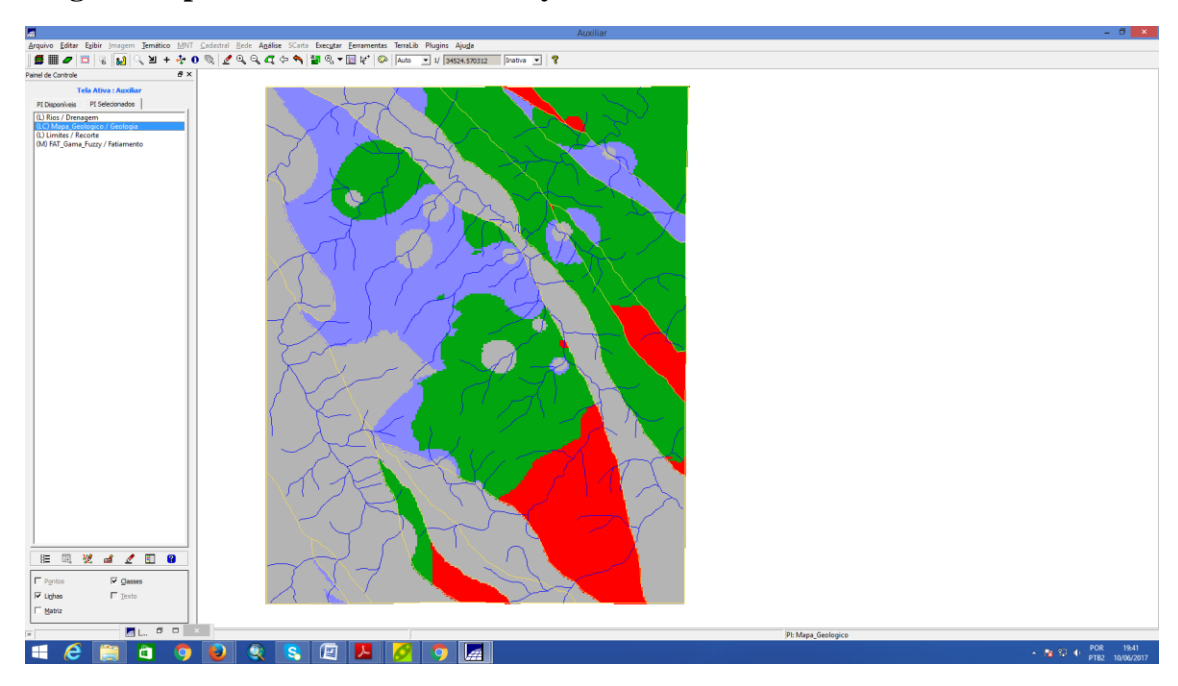

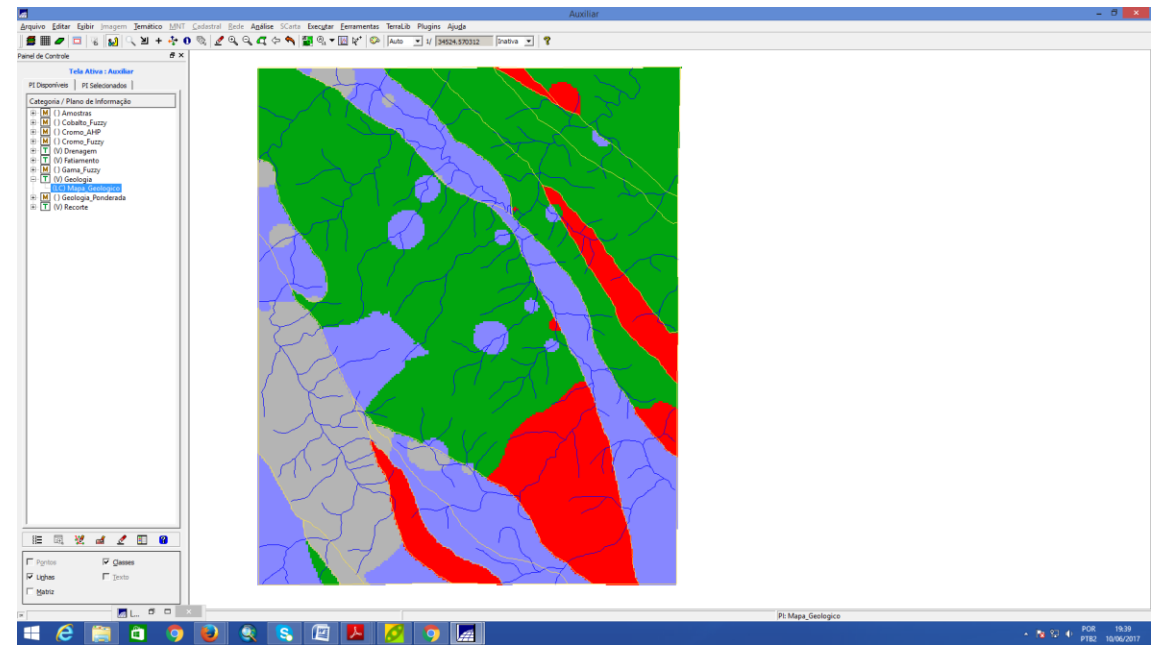

Parte 2

1.11. Passo 1 – Visualizando dados do Projeto RIPASA no Banco de dados FLORESTAL.

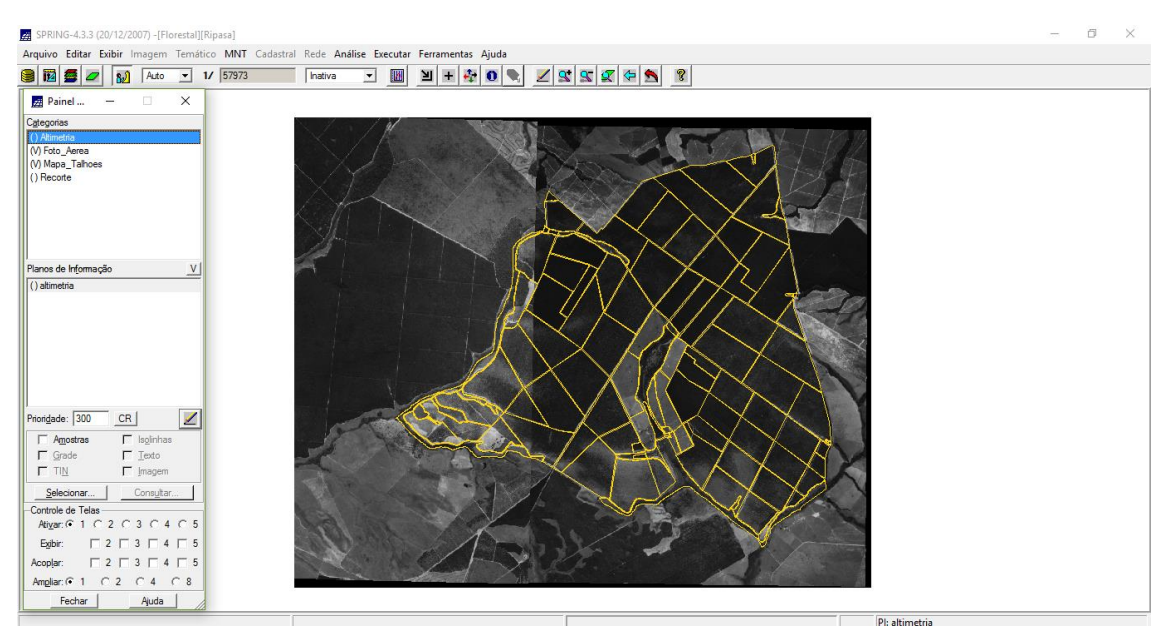

1.12. Passo 2 – Talhões – tabela de atributos – Volume ND.

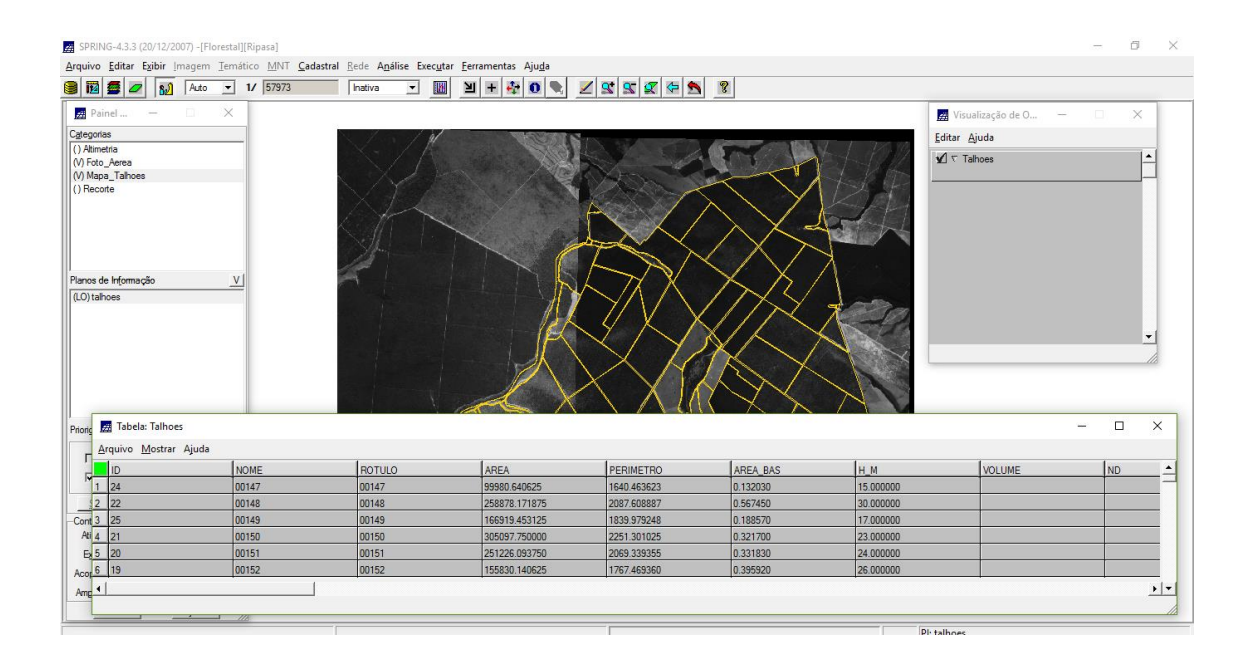

1.13. Passo 3 – Talhões – tabela de atributos – Volume ND.

| 12 🚟 🚄                                                                                | Auto 💌                                                                                                    | 1/ 57973                                                  | Inativa     | - 🛛 🎽                                                        | + 🏘 0 🗨 🗾 🕵 1                                                                                                    | 3 🖉 🗢 🔊 🤋                                                                                                    |                                                                                             |                                                                                                    |     |   |
|---------------------------------------------------------------------------------------|----------------------------------------------------------------------------------------------------|-----------------------------------------------------------|-------------|--------------------------------------------------------------|----------------------------------------------------------------------------------------------------|----------------------------------------------------------------------------------------------------|---------------------------------------------------------------------------------------------|----------------------------------------------------------------------------------------------------|-----|---|
| Painel d                                                                              | -                                                                                                    | 1                                                         |             |                                                              |                                                                                                    |                                                                                                    |                                                                                             |                                                                                                    |     |   |
| *                                                                                     |                                                                                                    |                                                           | A           | 121                                                          | Million Orange + M                                                                                                    |                                                                                                    | 🧾 Visualização de O                                                                         | - 🗆 X                                                                                                    |     |   |
| ) Altimetria                                                                          |                                                                                                    | -                                                         | N. Y        | 1                                                            |                                                                                                    |                                                                                                    | Editar Aiuda                                                                                |                                                                                                    |     |   |
| /) Foto_Aerea                                                                         |                                                                                                    |                                                           |             |                                                              |                                                                                                    |                                                                                                    | A = Tabara                                                                                  |                                                                                                    |     |   |
| /) Mapa_Talhoes                                                                       | 5                                                                                                    |                                                           | N /Ve       |                                                              |                                                                                                    | Dr. Com                                                                                                    | y V Tainoes                                                                                 |                                                                                                    |     |   |
| / Numerico                                                                            |                                                                                                    |                                                           | X = I       |                                                              |                                                                                                    |                                                                                                    |                                                                                             |                                                                                                    |     |   |
| necone                                                                                |                                                                                                    |                                                           | 1.          | N                                                            |                                                                                                    |                                                                                                    |                                                                                             |                                                                                                    |     |   |
|                                                                                       |                                                                                                    |                                                           | $\leq f(1)$ |                                                              | Álashur.                                                                                                    |                                                                                                    |                                                                                             |                                                                                                    |     |   |
|                                                                                       |                                                                                                    |                                                           | She -       |                                                              | Algebra                                                                                                    |                                                                                                    |                                                                                             |                                                                                                    |     |   |
|                                                                                       |                                                                                                    |                                                           | 1 and 1     |                                                              |                                                                                                    | and and and                                                                                                    |                                                                                             |                                                                                                    |     |   |
| nos de Informaç                                                                       | ção 🔼                                                                                                    | <u>-</u>                                                  | and the     |                                                              | Diretono                                                                                                    | Ingob (Horestal \H                                                                                                 |                                                                                             |                                                                                                    |     |   |
| O) talhoes                                                                            |                                                                                                    |                                                           | -           |                                                              | Programas                                                                                                    | (                                                                                                    |                                                                                             |                                                                                                    |     |   |
|                                                                                       |                                                                                                    |                                                           |             |                                                              | atualiza_atr_ND                                                                                                    | <b>▲</b>                                                                                                    |                                                                                             |                                                                                                    |     |   |
|                                                                                       |                                                                                                    |                                                           |             |                                                              | atualiza atr VOLUME                                                                                                    | _ /                                                                                                    |                                                                                             |                                                                                                    |     |   |
|                                                                                       |                                                                                                    |                                                           |             |                                                              | atualiza_atr_VOLUME<br>calcula volume                                                                                                    |                                                                                                    | A                                                                                           |                                                                                                    |     |   |
|                                                                                       |                                                                                                    |                                                           |             |                                                              | atualiza_atr_VOLUME<br>calcula_volume<br>espacializa_atributos                                                                                                    |                                                                                                    | <u>^</u>                                                                                    | -                                                                                                    |     |   |
|                                                                                       |                                                                                                    |                                                           |             |                                                              | atualiza_atr_VOLUME<br>calcula_volume<br>espacializa_atributos<br>Nome: espacializa                                                                                                    | stributos                                                                                                    |                                                                                             | <u> </u>                                                                                                    |     |   |
|                                                                                       |                                                                                                    |                                                           |             |                                                              | atualiza_atr_VOLUME<br>calcula_volume<br>espacializa_atributos<br>Nome: espacializa,                                                                                                    | atributos                                                                                                    |                                                                                             | <u>_</u>                                                                                                    |     |   |
| ١                                                                                     | za Tabela: Talhoes                                                                                                    |                                                           |             |                                                              | atualiza_atr_VOLUME<br>calcula_volume<br>espacializa_atributos<br>Nome: espacializa                                                                                                    | etríbutos                                                                                                    |                                                                                             | <b>▼</b> ]                                                                                                    | - 0 | × |
|                                                                                       | 🐖 Tabela: Talhoes                                                                                                    |                                                           |             |                                                              | atuaiza_atr_VOLUME<br>calcula_volume<br>espaciaiza_atributos<br>Nome: espaciaiza_                                                                                                    | etributos                                                                                                    |                                                                                             | -<br>-                                                                                                    | - 0 | × |
| oridade: 400                                                                          | ፼ Tabela: Talhoes<br>Arquivo Mostrar A                                                                                                    | juda                                                      |             |                                                              | atualiza art VOLUME<br>calcula_volume<br>especializa_athutos<br>Nome: [espacializa_<br>core_                                                                                                    | atributos                                                                                                    |                                                                                             | •                                                                                                    | - 0 | × |
| oridade: 400                                                                          | Tabela: Talhoes<br>Arquivo Mostrar A<br>ID                                                                                                    | uda<br>NOME                                               |             | ROTULO                                                       | atuata, atr. VOLUME<br>calcula, volume<br>espocialaz, atrihutos<br>Nome: espacializa, atrihutos<br>Nome: espacializa, atrihutos<br>Nome: especializa, atrihutos<br>Nome: especializ                                                                                                    | ethoutos                                                                                                    | AREA_BAS                                                                                    | H_M                                                                                                    | - D | × |
| ioridade: 400<br>Pontos<br>V Linhas                                                   | Tabela: Talhoes Arquivo Mostrar A D 1 24 2 33                                                                                                    | uda NOME 00147                                            |             | ROTULO<br>00147                                              | ArEA<br>AREA<br>99990.640525<br>99990.640525                                                                                                    | PERIMETRO<br>1640.463623<br>1940.609697                                                                            | AREA_BAS<br>0.132030<br>0.52760                                                             | H_M<br>15.000000<br>19.000000                                                                                                    | - D | × |
| oridade: 400<br>Pontos<br>V Linhas                                                    | Tabela: Talhoes<br>Arquivo Mostrar A<br>10<br>1 24<br>2 22<br>2 35                                                                                                    | uda<br>NOME<br>00147<br>00148<br>00148                    |             | ROTULO<br>00147<br>00148                                     | Area<br>Area<br>System<br>Area<br>System<br>System<br>Area<br>System<br>System<br>Sys | PERIMETRO<br>1640 463623<br>2087 60887<br>1920 679740                                                              | AREA_BAS<br>0.132030<br>0.557450<br>4.1567270                                               | H.M.<br>15.00000<br>30.00000<br>17.00000                                                                                            | - D | × |
| oridade: 400<br>Pontos<br>V Linhas<br>Selecionar                                      | Tabela: Talhoes<br>Arquivo Mostrar A<br>1D<br>1 24<br>2 22<br>3 25<br>4 21                                                                                                    | uda<br>00147<br>00148<br>00149<br>00150                   |             | ROTULO<br>00147<br>00148<br>00149<br>00150                   | atuata; atr. VOLUNE<br>calcula; volume<br>especializa; atributos<br>Nome: especializa; atributos<br>AREA<br>99900 640625<br>2668/76 1718/75<br>166919 453125<br>2668/76 1718/75                                                                                                    | PERIMETRO<br>1640.463623<br>2087.608887<br>1839.979248<br>2183.979248                                              | AREA, BAS<br>0 132030<br>0 567450<br>0 188570<br>7 201700                                   | H,M<br>15,00000<br>30,00000<br>17,00000<br>23,00000                                                                                 | - D | × |
| oridade: 400<br>Pontos<br>V Linhas<br>Selecionar<br>ortrole de Telas                  | Tabela: Talhoes Arquive Mostrar A ID 1 24 2 2 3 25 4 21 5 20                                                                                                    | uda<br>NOME<br>00147<br>00148<br>00149<br>00150<br>00150  |             | ROTULO<br>00147<br>00148<br>00149<br>00150<br>00151          | Ausiza_st0/UL/NE<br>calcula_volume<br>especializa_stributos<br>Nome: especializa_<br>cerc<br>AREA<br>95580.640625<br>268878.171875<br>166919.453125<br>30597.750000<br>251307.090250                                                                                                    | PERIMETRO<br>1460-463623<br>2087 60887<br>1133 979248<br>2251 301025<br>709 20926                                  | AREA BAS<br>0 132030<br>0 557450<br>0 18870<br>0 321700<br>0 321700                         | H. M<br>15.00000<br>30.00000<br>17.000000<br>23.00000<br>24.00000                                                                   | - D | × |
| ioridade: 400<br>Pontos<br>V Linhas<br>Selecionar<br>Controle de Telas<br>Ativar: © 1 | Interface         Tabela: Talhoes           Interface         Mostrar         A           Interface         Interface         Interface           Interface         Interface         Interface           Interface         Interface | uda<br>NOME<br>00147<br>00149<br>00150<br>00151<br>00151  |             | ROTULO<br>00147<br>00148<br>00149<br>00150<br>00151<br>00152 | AREA<br>9990.64052<br>25890.64052<br>25897.6750<br>4752<br>258878.171875<br>165919.453125<br>3059775000<br>251226.933750<br>165919.453125                                                                                                    | PERIMETRO<br>1440.465623<br>2087.608887<br>1839.572.48<br>2251.301025<br>2069.333955<br>1132.46282.01              | AREA BAS<br>0.132030<br>0.557450<br>0.18570<br>0.318300<br>0.318300<br>0.318300             | H,M<br>15.00000<br>17.00000<br>23.00000<br>23.00000<br>24.00000<br>24.00000                                                         |     | × |
| oridade: 400<br>Pontos<br>Selecionar<br>Ativar: © 1<br>Exbir: P                       | Image: Tabela: Taihoes           Arquivo         Mostrar         A           1         24         2         2         3         25         4         21         5         2         2         5         5         20         5         5         20         5         1         1         24         2         1         5         2         5         5         20         5         1         1         1         1         1         1         1         1         1         1         1         1         1         1         1         1         1         1         1         1         1         1         1         1         1         1         1         1         1         1         1         1         1         1         1         1         1         1         1         1         1         1         1         1         1         1         1         1         1         1         1         1         1         1         1         1         1         1         1         1         1         1         1         1         1         1         1         1         1         1                                                             | uda<br>00147<br>00148<br>00149<br>00150<br>00151<br>00152 |             | ROTULO<br>00147<br>00148<br>00150<br>00151<br>00152<br>00152 | AREA<br>AREA<br>9990 40625<br>25897 50000<br>25125 30597 50000<br>25125 03750<br>155530 14025<br>155530 14025                                                                                                    | PERIMETRO<br>1640 459823<br>2007 608807<br>1839 579248<br>2251 301025<br>2069 339355<br>1767 469390<br>1877 469390 | AREA.BAS<br>0.132030<br>0.567450<br>0.18570<br>0.331830<br>0.331830<br>0.335520<br>0.335520 | H.M<br>1500000<br>3000000<br>1700000<br>2300000<br>24000000<br>24000000<br>24000000<br>24000000<br>24000000<br>24000000<br>24000000 | - D | × |

1.14. Passo 4 – Área Basal calculada a partir de programa LEGAL.

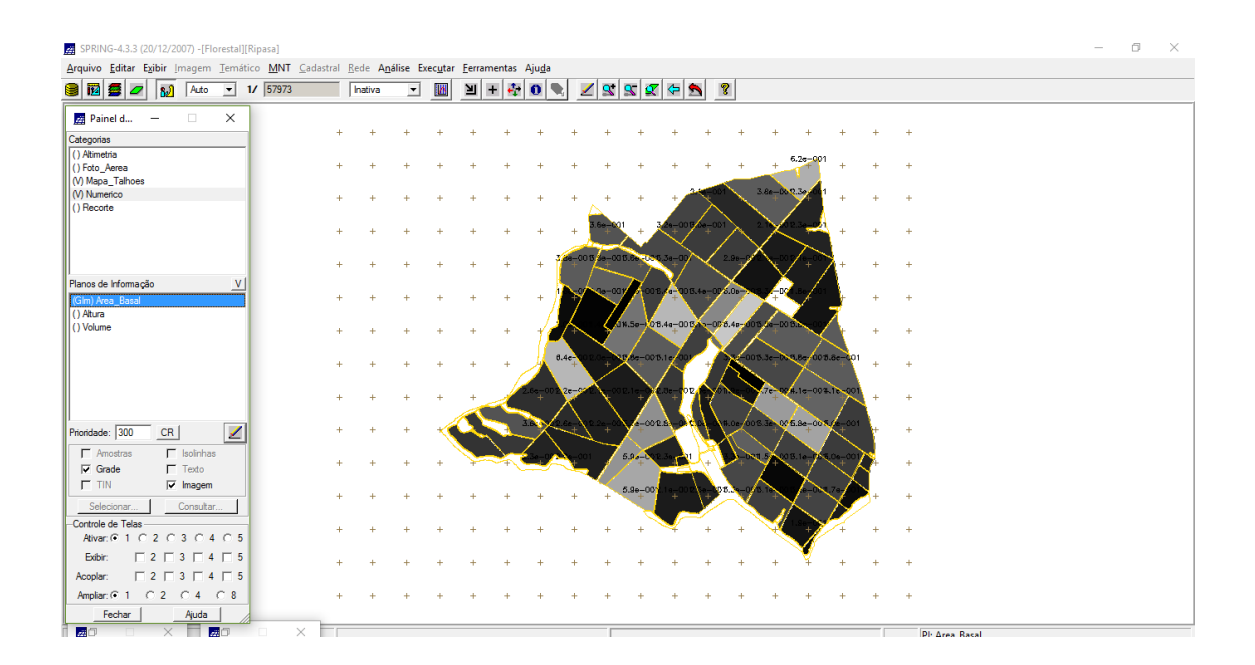

1.15. Passo 5 – Altura calculada a partir de programa LEGAL.

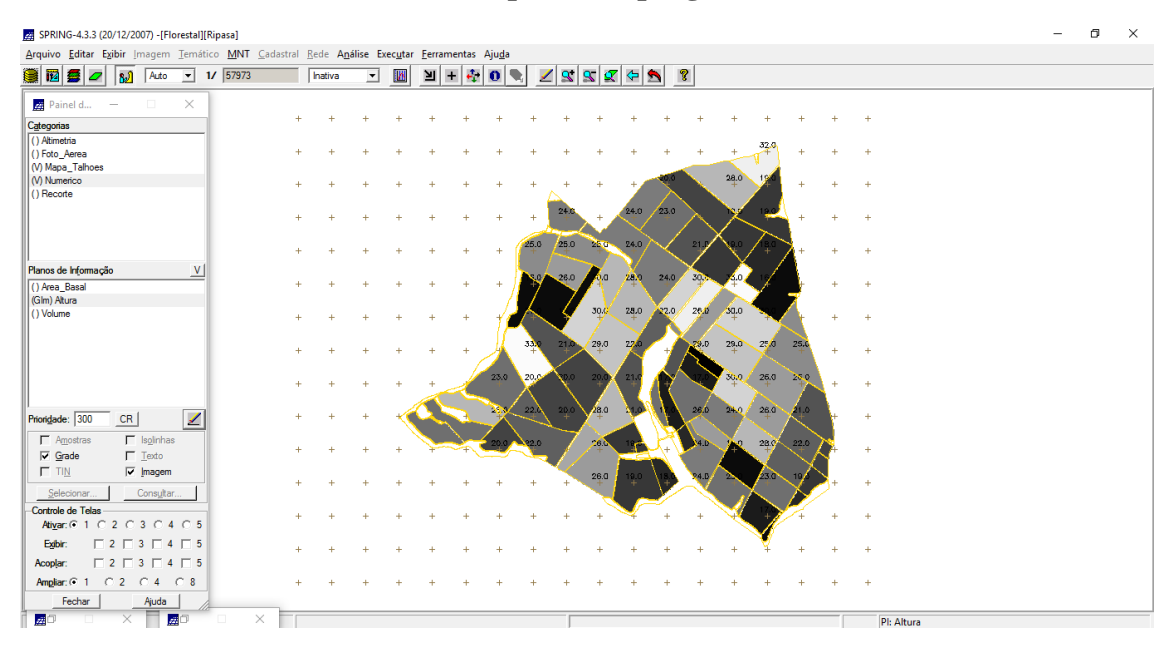

1.16. Passo 6 – Volume calculada a partir de programa LEGAL.

| SPRING-4.3.3 (20/12/2007) - [Florestal][Rip<br>Arquivo Editar Exibir Imagem Temático | oasa]<br><u>M</u> NT <u>C</u> adast | tral <u>R</u> e | ede A <u>n</u> ál | ise Exec <u>u</u> ta | r j | <u>F</u> erramenta | is Aju | <u>d</u> a   |                  |                                         |               |                     |                |                        |                   |              |            |    |   |            | - | D | × |
|--------------------------------------------------------------------------------------|-------------------------------------|-----------------|-------------------|----------------------|-----|--------------------|--------|--------------|------------------|-----------------------------------------|---------------|---------------------|----------------|------------------------|-------------------|--------------|------------|----|---|------------|---|---|---|
| 📓 📓 🜌 🔛 🗛 💽 1/                                                                       | 57973                               | - F             | nativa            | - 10                 |     | _<br>비 + •         | 9 O    |              | 2                | <u>s</u> t 9                            | 5             | (                   | 5              | 8                      |                   |              |            |    |   |            |   |   |   |
| 🛃 Painel d — 🗆 🗙                                                                     |                                     |                 |                   |                      |     |                    |        |              |                  |                                         |               |                     |                |                        |                   |              |            |    |   |            |   |   |   |
| Categorias                                                                           |                                     | +               | +                 | + +                  |     | + +                | +      |              | +                | +                                       | +             | +                   | +              | +                      | +                 | +            | +          | +  | + |            |   |   |   |
| () Altimetria                                                                        |                                     |                 |                   |                      |     |                    |        |              |                  |                                         |               |                     |                |                        |                   | 19.9         |            |    |   |            |   |   |   |
| () Foto_Aerea                                                                        |                                     | +               | +                 | + +                  |     | + +                | +      |              | +                | +                                       | +             | +                   | +              | +                      | +                 | T            | +          | +  | + |            |   |   |   |
| (V) Mapa_Talhoes                                                                     |                                     |                 |                   |                      |     |                    |        |              |                  |                                         |               |                     |                | $\langle \neg \rangle$ | 10.0              | 4.7          |            |    |   |            |   |   |   |
| (V) Numenco                                                                          |                                     | +               | +                 | + +                  |     | + +                | +      |              | +                | +                                       | +             | - + <b>/</b>        | X              |                        | +                 | <b>Y</b> = 1 | +          | +  | + |            |   |   |   |
| () hecone                                                                            |                                     |                 |                   |                      |     |                    |        |              | - 6              | <u>.</u>                                |               |                     |                | $\langle \rangle$      | $\searrow$        |              |            |    |   |            |   |   |   |
|                                                                                      |                                     | +               | +                 | + +                  |     | + +                | +      |              | +                | +                                       | . + .         | $\langle + \rangle$ | +              | $\wedge$               | $\sim$            | ୍ 🗂          | +          | +  | + |            |   |   |   |
|                                                                                      |                                     |                 |                   |                      |     |                    |        |              |                  | ~~~~~~~~~~~~~~~~~~~~~~~~~~~~~~~~~~~~~~~ | $\sim$        | $\sim$              | . 7            | $\sim$                 | $\left( -\right)$ |              |            |    |   |            |   |   |   |
|                                                                                      |                                     | +               | +                 | + +                  |     | + +                | +      | - 🥧          | <sup>6.621</sup> | 9.579                                   |               | +/                  | $\sim$         | 1                      | N.                | / +          | <b>X</b> + | +  | + |            |   |   |   |
| Planos de Informação V                                                               |                                     |                 |                   |                      |     |                    |        |              |                  |                                         | $\mathcal{N}$ | - <u>V</u> -        |                | $\times$               | - X               | - /          |            |    |   |            |   |   |   |
| () Area Basal                                                                        |                                     | +               | +                 | + +                  |     | + +                | +      | - 11         | $\rightarrow$    | 10.3                                    | Ζ.            |                     | 8.211          | 16.                    | 1.6               | 1            | ÷.         | +  | + |            |   |   |   |
| () Altura                                                                            |                                     |                 |                   |                      |     |                    |        | 11           |                  | -77                                     |               | / `                 | $\checkmark$   |                        |                   | <u> </u>     | 7          |    |   |            |   |   |   |
| (Gim) Volume                                                                         |                                     | +               | +                 | + +                  |     | + +                |        | 12           | $\sim$           | $\langle Q \rangle$                     | 13.           | 17,8                | A858           | 8.895                  | 11.5              | $\sim$       | $\sim$     | +  | + |            |   |   |   |
|                                                                                      |                                     |                 |                   |                      |     |                    |        |              |                  | <                                       |               | $\sim$              |                | / /                    |                   | - 2          |            |    |   |            |   |   |   |
|                                                                                      |                                     | +               | +                 | + +                  |     | + +                | - 4    |              | 21.              |                                         | 11.2          | - ale               | <u> </u>       | Xe.                    | 9.623             | 9.7/1        | 9.621      | +  | + |            |   |   |   |
|                                                                                      |                                     |                 |                   |                      |     |                    |        |              |                  |                                         | X             | $\sim$              |                |                        | <u>, i</u>        | $\wedge$     | . ``\      |    |   |            |   |   |   |
|                                                                                      |                                     | -               | +                 |                      |     |                    | 6.9    | 77           | 1.412            |                                         | $\sim$        | < 2.2 P             | $\mathbf{N}$   |                        | 17.0              | 10.6         | The        |    |   |            |   |   |   |
|                                                                                      |                                     |                 |                   |                      |     | $\sim$             | - · ·  | 1            | ζ                |                                         | 1             | $\mathbf{X}$        | $(\mathbf{R})$ | $\neg$                 |                   | $\mathbf{X}$ | $- \sum$   | 11 |   |            |   |   |   |
|                                                                                      |                                     | -               | -                 |                      | 1   |                    | 1      | $\checkmark$ | $\sim \Lambda$   | $\sim $                                 | .4.8          | 4                   |                | 12/3                   | 7.554             | 15.1         | 10         |    |   |            |   |   |   |
| Phongade: 300 CR                                                                     |                                     | T.              |                   | - N                  |     |                    | $\sim$ | $^{\circ}$   |                  |                                         |               | -                   |                | $\sim$                 | ×Υ                | $\sim$       | $\sim$     |    |   |            |   |   |   |
| 🗖 Amostras 🗖 Isglinhas                                                               |                                     |                 |                   |                      | 1   |                    | ÷.,    | - <u>^</u>   | \$54             |                                         | 16.5          | -                   | R              | 1                      | X                 | 6.72         | 6.642      | 2  |   |            |   |   |   |
| 🔽 Grade 🔽 Texto                                                                      |                                     | -               | +                 |                      |     | + ++               |        |              | ×                | 17                                      |               |                     |                |                        | 712               | $\sim$       | $\sim$     | Υ. |   |            |   |   |   |
| ☐ TIN  Imagem                                                                        |                                     |                 |                   |                      |     |                    |        |              |                  | $\leq$                                  | 15.5          | 4.035               |                | 304                    | $\sim$            | $\wedge$     | $\sim h$   | N  |   |            |   |   |   |
| Selecionar Consultar                                                                 |                                     | +               | +                 | + +                  |     | + +                | +      |              | +                | +                                       | 1             | +                   |                | $\sim$                 | +                 | $\chi^+$     | X          | 2+ | + |            |   |   |   |
| Controle de Telas                                                                    |                                     |                 |                   |                      |     |                    |        |              |                  |                                         | _ <u>_</u>    |                     | -/             |                        | $\sim$            |              |            |    |   |            |   |   |   |
| Ativar • 1 C 2 C 3 C 4 C 5                                                           |                                     | +               | +                 | + +                  |     | + +                | +      |              | +                | +                                       | +             | 4                   | +              | +                      | 1                 | 1            | +          | +  | + |            |   |   |   |
|                                                                                      |                                     |                 |                   |                      |     |                    |        |              |                  |                                         |               |                     |                |                        |                   | V.           |            |    |   |            |   |   |   |
|                                                                                      |                                     | +               | +                 | + +                  |     | + +                | +      |              | +                | +                                       | +             | +                   | +              | +                      | +                 | ¥            | +          | +  | + |            |   |   |   |
| Acoptar:   2   3   4   5                                                             |                                     |                 |                   |                      |     |                    |        |              |                  |                                         |               |                     |                |                        |                   |              |            |    |   |            |   |   |   |
| Amgliar: •1 · · 2 · · 4 · · 8                                                        |                                     | +               | +                 | + +                  |     | + +                | +      |              | +                | +                                       | +             | +                   | +              | +                      | +                 | +            | +          | +  | + |            |   |   |   |
| Fechar Ajuda                                                                         |                                     |                 |                   |                      |     |                    |        |              |                  |                                         |               |                     |                |                        |                   |              |            |    |   |            |   |   |   |
|                                                                                      | ×                                   |                 |                   |                      |     |                    |        |              |                  |                                         |               |                     |                |                        |                   |              |            | _  |   | Di Malanza |   |   |   |

## 1.17. Passo 6.1– Atualizar ND.

| uvo Editar                  | CXIDIC | Imagen    | 1 _iema  | itic0 | wini <u>C</u> adastral | <u>r</u> ede | Anali | se Ex | ecutar  | rerrame  | entas | Aju <u>d</u> a |      |          |                              |                |              |          |                |            |                 |     |   |            |   |         |
|-----------------------------|--------|-----------|----------|-------|------------------------|--------------|-------|-------|---------|----------|-------|----------------|------|----------|------------------------------|----------------|--------------|----------|----------------|------------|-----------------|-----|---|------------|---|---------|
| 12 🖉 🖉                      | 7 82   | Auto      | •        | 1/    | 57973                  | Inati        | va    | •     | М       | 判 +      | •     | 0              |      | 2 😒      | 5                            | <b>X</b> 4     | 2            | 8        |                |            |                 |     |   |            |   |         |
| Painel d                    | -      |           | $\times$ | 1     |                        |              |       |       |         |          |       |                |      |          |                              |                |              |          |                |            |                 |     |   |            |   |         |
| egorias                     |        |           |          | 1     | -                      | F -          | ÷     | +     | +       | +        | +     | +              | +    | +        | +                            | +              |              | +        | +              | +          | +               | +   | + | +          |   |         |
| Altimetria                  |        |           |          | 1     |                        |              |       |       |         |          |       |                |      |          |                              |                |              |          |                | 1          | 9.9             |     |   |            |   |         |
| Foto_Aerea                  |        |           |          |       |                        | H            | +     | +     | +       | +        | +     | +              | +    | +        | +                            | +              |              | +        | +              | +          | +               | +   | + | +          |   |         |
| ) Mapa_Talhos<br>) Numerico | 5      |           |          |       |                        |              |       |       |         |          |       |                |      |          |                              |                | -            | $\sim$   | 1              | 0.8 4      | 1               |     |   |            |   |         |
| Recorte                     |        |           |          | т.    | -                      | +            | ÷     | +     | +       | +        | +     | +              | +    | ~+       | +                            | +              |              | Ś        |                | * 7        | +               | +   | + | +          |   |         |
|                             |        |           |          |       |                        |              |       |       |         |          |       |                |      | 8.71     | a .                          | 1.7            | 21 /03       |          |                | <u> </u>   |                 |     |   |            |   |         |
|                             |        |           |          |       | -                      | -            | +     | +     | +       | +        | +     | +              | +    | +        | $\mathbf{\lambda}^{\dagger}$ | $\sim$         | $\sqrt{2}$   | * /      | $^{\prime}$    | $\sim$     |                 | +   | + | +          |   |         |
|                             |        |           |          |       |                        |              |       |       |         |          |       |                | 1.62 | 4.57     |                              | 0. 7.9         | $\sim$       | / .      | $\sim \Lambda$ | m /        |                 |     |   |            |   |         |
|                             |        |           |          |       |                        |              | +     | +     | +       | +        | +     | +              | +    |          |                              | $\sim$         | 7            |          | /              | V -        | $^{*}$ $\land$  | +   | + | +          |   |         |
| nos de Informa              | ição   |           |          | 1     |                        |              |       |       |         |          |       |                |      | <u> </u> | 17                           | • 🔏            | 9 8.2        | 211/1    | × ,            | 1.5        | 1               |     |   |            |   |         |
| Area_Basal                  |        |           |          |       | -                      | -            | +     | +     | +       | +        | +     | +              | /1 7 |          | $\langle / \rangle$          |                | $\mathbf{N}$ |          | $\sim$         | *          | * =             | ţ.  | + | +          |   |         |
| im) Volume                  |        |           |          |       |                        |              |       |       |         |          |       |                | 16   | - 7      | 13.                          | 17.            | а 🔀          | 858 8.   | 875 A          | 1.5        | $\sim /$        |     |   |            |   |         |
| ,                           |        |           |          | ъ     |                        | -            | ÷     | +     | +       | +        | +     | - 11           |      | $\sim$   | - 7                          |                | 7            | $\times$ | $^{\circ}$     |            | $\sim$          | 1   | + | +          |   |         |
|                             |        |           |          |       |                        |              |       |       |         |          |       | - 11           | 21.  | - A.P.   | V11.                         | 2 8.7          |              | <u> </u> | o23 9.         | 823 9.     | g <u>/</u> 1 9. | 621 |   |            |   |         |
|                             |        |           |          |       |                        |              |       | -     |         | -        | Ť /   |                | 1    | 12       | $\sim$                       |                | Y .          |          |                | - 7        |                 |     | - |            |   |         |
|                             |        |           |          |       |                        |              |       |       |         |          |       | 6.077          | 4.41 | $\sim$   | 7 4.2                        | $\mathbf{X}$ . |              | $\sim$   |                | $\sim / 1$ | 0.6             | 10  |   |            |   |         |
|                             | 2 T    | abela: Ta | lhoes    |       |                        |              |       |       |         |          |       |                |      |          |                              |                |              |          |                |            |                 |     |   |            | - | ×       |
|                             | Aroui  | ive Mer   | trar Ai  | uda   |                        |              |       |       |         |          |       |                |      |          |                              |                |              |          |                |            |                 |     |   |            |   | _       |
| ngade. 1500                 |        |           |          | uuu   | Lung                   |              |       | lara  |         |          |       | 1.00           |      |          |                              | 1              |              |          |                | hiere      |                 |     |   | lun        | 1 | -       |
| Amostras                    | 1 00   | 147       |          | _     | AREA<br>000000 C40C25  |              |       | PER   | METHO   | ,<br>,   |       | ARE            | 2020 |          |                              | 15.00          | 0000         |          |                | 1.000      | 1ME             |     |   | 22.400.457 | _ | <br>    |
|                             | 00     | 147       |          |       | 33300.640625           | )<br>        |       | 1640  | 403023  | •        |       | 0.13           | 2030 |          |                              | 15.00          | 00000        |          |                | 1.360      | 440             |     |   | 32.430457  |   | <br>- 1 |
| 1 1014                      | 2 00   | 140       |          |       | 200070.17107           | 5            |       | 2007  | 070040  | <u> </u> |       | 0.00           | 0570 |          |                              | 17.00          | 00000        |          |                | 2.205      | 000             |     |   | 34.032042  |   | <br>_   |
| Selecionar                  | 3 00   | 149       |          |       | 205007 75000           | 0            |       | 1839  | 201026  |          |       | 0.18           | 1700 |          |                              | 22.00          | 00000        |          |                | 3.205      | 000             |     |   | 20.616663  |   | <br>- 1 |
| ontrole de Tela             | 4 00   | 150       |          |       | 305057.75000           | 0            |       | 2251  | .301025 |          |       | 0.32           | 1/00 |          |                              | 23.00          | 00000        |          |                | 7.333      | 033             |     |   | 23.010220  |   | <br>- 1 |
| Ativar: • 1                 | C 00   | 101       | _        | -     | 201226.09375           |              | _     | 2069  | .333335 | ,        | _     | 0.33           | 0000 | _        | _                            | 24.00          | 00000        | _        | _              | 7.963      | 2010            |     |   | 20.008868  |   | <br>_   |
| Egibir: 1                   | 7 00   | 102       |          | _     | 100830.14062           | :0           | _     | 1/6/  | .463360 |          |       | 0.39           | 1020 |          |                              | 26.00          | 00000        |          | _              | 7.000      | 3919            |     |   | 45.020000  |   | <br>- 1 |
| coplar: l                   | / 100  | 100       |          | -     | 323324.03125           | 0            |       | 2663  | .999322 |          |       | 0.33           | 1000 |          |                              | 24.00          | 0000         |          |                | 7.963      | 313             |     |   | 40.029906  |   | =       |
| and and a                   | •      |           |          |       |                        | _            |       |       |         |          |       |                |      |          |                              |                |              |          |                |            |                 |     |   |            |   | + -     |

## 1.18. Passo 6.2– Gráfico do volume x ND.

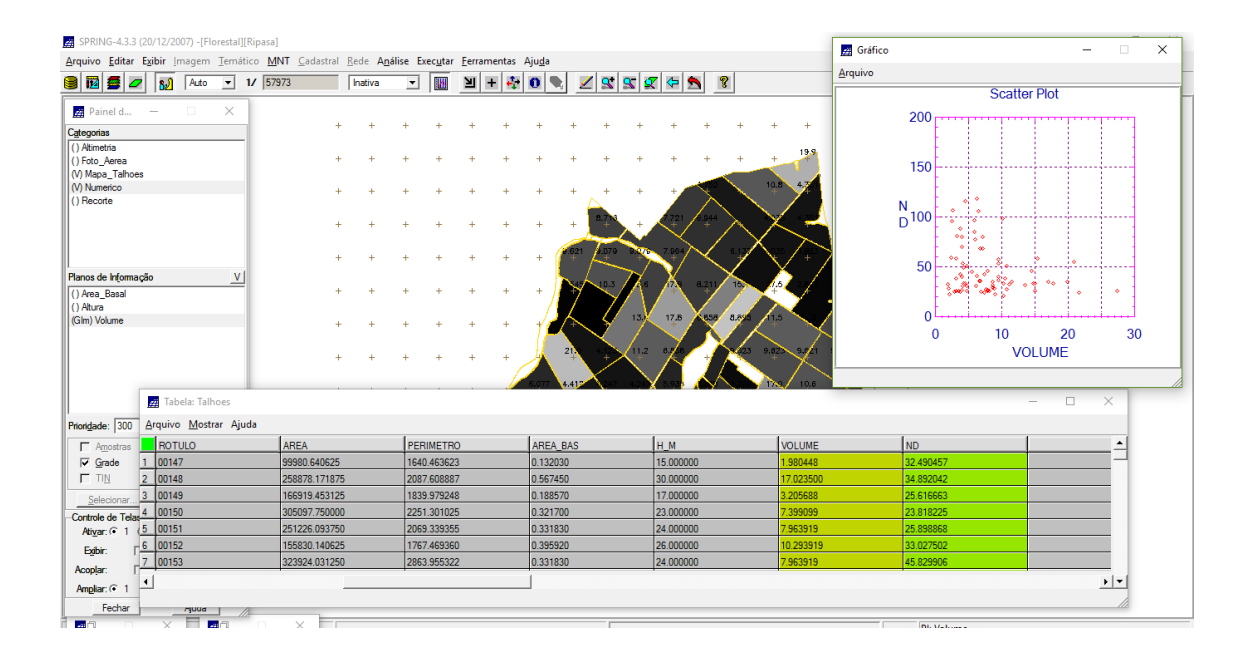